## How to Accept/Decline Loans

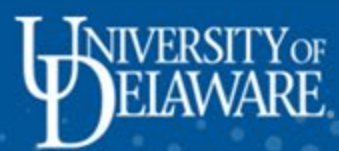

-----

|                                          | ✓ UD Studen             | t Homepage           | <b>^</b> :           |
|------------------------------------------|-------------------------|----------------------|----------------------|
| Courses & Enrollment                     | Holds & To-Do List      | Degrees & Advisement | Grades & Transcripts |
|                                          |                         |                      |                      |
|                                          | No current tasks        |                      |                      |
| Student Financials                       | Personal Information    | Forms                | UDSIS Help           |
|                                          | Bryce Franklin          |                      | ?                    |
|                                          | ID: 702578495           |                      |                      |
|                                          |                         |                      |                      |
| Select Student Fina<br>the UDSIS Student | ncials from<br>Homepage |                      |                      |
|                                          |                         |                      |                      |

| OD Student Homepage                 | Financial Aid                                                                                                    | 🟫 :                                      |
|-------------------------------------|----------------------------------------------------------------------------------------------------|------------------------------------------|
| 2023-2024<br>University of Delaware | If the correct year does not populate, click Ch                                                                                                    | ange                                     |
| Awards                              | Award Summary                                                                                                    |                                          |
| Summary                             | T Display Summary V                                                                                                    | 2 rows                                   |
| Accept/Decline                      | Award Description/Category Award Status Award                                                                                                    |                                          |
| Financial Aid Summary               | Federal DL Subsidized Loan         Accepted         3,500.00                                                                                                    | >                                        |
| My Finances                         | Federal Direct Unsubsidized Lo Accepted 2,000.00                                                                                                    | >                                        |
| C UD1 Flex & Points Balance         | Totals 5,500.00                                                                                                    |                                          |
| C UD1 Flex Deposit                  | Currency used is US Dollar                                                                                                    |                                          |
| Transfer - Account to Flex          | Based on review of your Free Application for Federal Student Aid you have been awarded the listed aid. It is inten gap between your ability to pay, your expected family contribution or EFC, and college costs, or the cost of attenda additional loop funding may be available, contact the Financial Aid Office for more information. | ded to help you fill the<br>ance or COA. |
| Transfer - Flex to Account          | Additional loan lunding may be available, contact the Financial Aid Onice for more information.                                                                                                    | Show more                                |
| Veterans Educational Benefits       |                                                                                                    |                                          |
| Request Refund                      |                                                                                                    |                                          |
|                                     |                                                                                                    |                                          |
|                                     |                                                                                                    |                                          |

| 🔇 UD Student Homepage               | Financial Aid                                           |                                    |                      | <b>A</b> :                |
|-------------------------------------|---------------------------------------------------------|------------------------------------|----------------------|---------------------------|
| 2023-2024<br>University of Delaware |                                                         | Select the curr                    | ent aid vea          | r                         |
| Awards                              | Financial Aid                                           | from the menu                      |                      |                           |
| Summary                             | Status New Package                                      |                                    |                      | 2 rows                    |
| Accept/Decline                      | Select a Value                                          | ×                                  |                      | <u></u>                   |
| Financial Aid Summary               | Financial Aid Year 2023-2024<br>University of Delaware  |                                    | Offered              | Accepted                  |
| My Finances                         | Financial Aid Year 2022-2023                            |                                    | 3,500.00             | 3,500.00                  |
| UD1 Flex & Points Balance           | University of Delaware                                  |                                    | 0.00                 | 0.00                      |
| UD1 Flex Deposit                    |                                                         |                                    | 5,500.00             | 5,500.00                  |
| Transfer - Account to Flex          |                                                         | ambar                              | to "Submit" your cha | nnes if you make further  |
| Transfer - Flex to Account          | adjustments. Otherwise, check back periodically for upd | ates to your financial aid package |                      | iges il you make luititei |
| Veterans Educational Benefits       |                                                         |                                    |                      |                           |
| Request Refund                      |                                                         |                                    |                      |                           |
|                                     |                                                         |                                    |                      |                           |

| OD Student Homepage                 |                                | Financial Ai                                  | d                                                                  |                                                                           | <b>^</b> :                           |
|-------------------------------------|--------------------------------|-----------------------------------------------|--------------------------------------------------------------------|---------------------------------------------------------------------------|--------------------------------------|
| 2023-2024<br>University of Delaware |                                | To accept                                     | t or decline loan                                                  | s, click the                                                              |                                      |
| Awards ^                            | Award Summary                  | Accepty                                       | Decline menu (                                                     | ριοη                                                                      |                                      |
| Summary                             |                                |                                               |                                                                    |                                                                           | 2 rows                               |
|                                     | T Display Su                   | mmary                                         | ~                                                                  |                                                                           | î,                                   |
| Accept/Decline                      | Award Description/Cat          | egory                                         | Award Status                                                       | Award                                                                     |                                      |
| Financial Aid Summary               | Federal DL Subsidize           | ed Loan                                       | Accepted                                                           | 3,500.00                                                                  | >                                    |
| My Finances                         | Federal Direct Unsul           | osidized Lo                                   | Accepted                                                           | 2,000.00                                                                  | >                                    |
| C UD1 Flex & Points Balance         | Totals                         |                                               |                                                                    | 5,500.00                                                                  |                                      |
| C UD1 Flex Deposit                  | Currency used is US Dollar     |                                               |                                                                    |                                                                           |                                      |
| C Transfer - Account to Flex        | Based on review of your Free A | Application for Feder<br>, your expected fami | al Student Aid you have been a<br>ly contribution or EFC, and coll | warded the listed aid. It is intend<br>ege costs, or the cost of attendar | led to help you fill the nce or COA. |
| Transfer - Flex to Account          |                                | e available, contact u                        | ne Financial Alu Onice for more                                    |                                                                           | Show more                            |
| Veterans Educational Benefits       |                                |                                               |                                                                    |                                                                           |                                      |
| Request Refund                      |                                |                                               |                                                                    |                                                                           |                                      |
|                                     |                                |                                               |                                                                    |                                                                           |                                      |

| 🔇 UD Student Homepage               | Financial                                                                                       | Aid                                                |                                             |                                    |                         |
|-------------------------------------|-------------------------------------------------------------------------------------------------|----------------------------------------------------|---------------------------------------------|------------------------------------|-------------------------|
| 2023-2024<br>University of Delaware |                                                                                                 | To accept/                                         | decline or<br>click "Edit'                  | reduce your<br>,                   |                         |
| 📺 Awards                            | Accept/Decline                                                                                  | iouri orici,                                       |                                             |                                    |                         |
| Summary                             | Status New Package 🕕                                                                            |                                                    |                                             |                                    | 2 rows                  |
| Accept/Decline                      | Edit Submit                                                                                     | Actions                                            |                                             |                                    | $\uparrow\downarrow$    |
| Financial Aid Summary               | Award Description/Category                                                                      | Award<br>Decision                                  | Reduce                                      | Offered                            | Accepted                |
| My Finances                         | Federal DL Subsidized Loan                                                                      | Accept                                             |                                             | 3,500.00                           | 3,500.00 >              |
| MUD1 Flex & Points Balance          | Federal Direct Unsubsidized Lo                                                                  | Accept                                             |                                             | 2,000.00                           | 2,000.00 >              |
| UD1 Flex Deposit                    | Totals                                                                                          |                                                    |                                             | 5,500.00                           | 5,500.00                |
| Transfer - Account to Flex          | Currency used is US Dollar                                                                      |                                                    |                                             |                                    |                         |
| Transfer - Flex to Account          | You may accept or decline any or all of the awa<br>adjustments. Otherwise, check back periodica | ards that are currently<br>ally for updates to you | y available. Remem<br>Ir financial aid pack | iber to "Submit" your chan<br>age. | ges if you make further |
| Veterans Educational Benefits       |                                                                                                 |                                                    |                                             |                                    |                         |
| Request Refund                      |                                                                                                 |                                                    |                                             |                                    |                         |
|                                     |                                                                                                 |                                                    |                                             |                                    |                         |
|                                     |                                                                                                 |                                                    |                                             |                                    |                         |

| 🔇 UD Student Homepage               |   | Financ                                 | cial Aid                                         |                                   | â i                             |
|-------------------------------------|---|----------------------------------------|--------------------------------------------------|-----------------------------------|---------------------------------|
| 2023-2024<br>University of Delaware |   |                                        | After selecting "Edit" y                         | ou should                         |                                 |
| Awards                              | ^ | Accept/Decline                         | be able to click on the<br>under "Award Decision | options<br>" and                  |                                 |
| Summary                             |   | Status New Package 🕕                   | "Reduce"                                         |                                   | 2 rows                          |
| Accept/Decline                      |   | Edit Tubmit                            | Actions                                          |                                   | τı                              |
| Financial Aid Summary               | ~ | Award Description/Category             | Award<br>Decision Reduce                         | Offered                           | d Accepted                      |
| My Finances                         |   | Federal DL Subsidized Loar             | Accept 🗸 🗆                                       | 3,500.00                          | 0 3,500.00                      |
| CT UD1 Flex & Points Balance        |   | Federal Direct Unsubsidized            | d Lo                                             | 2,000.00                          | 0 2,000.00                      |
| CT UD1 Flex Deposit                 |   | Totals                                 |                                                  | 5,500.0                           | 5,500.00                        |
| Real Transfer - Account to Flex     |   | Currency used is US Dollar             |                                                  |                                   |                                 |
| Transfer - Flex to Account          |   | adjustments. Otherwise, check back per | riodically for updates to your financial aid p   | nember to "Submit" ya<br>Jackage. | our changes if you make further |
| C Veterans Educational Benefits     |   |                                        |                                                  |                                   |                                 |
| Request Refund                      |   |                                        |                                                  |                                   |                                 |
|                                     |   |                                        |                                                  |                                   |                                 |

| <b>O</b> UD Student Homepage        | Financial A                                                                                          | Aid                                                                                  |                                  | â :                     |
|-------------------------------------|----------------------------------------------------------------------------------------------------|--------------------------------------------------------------------------------------|----------------------------------|-------------------------|
| 2023-2024<br>University of Delaware |                                                                                                    | To reduce the amo                                                                    | unt of the loa                   | n you                   |
| awards                              | Accept/Decline                                                                                       | would like to take,<br>"Reduce" and then                                             | click the chec<br>type the amo   | k under<br>ount         |
| Summary                             | Status New Package 🕕                                                                                 | under the "Accepte                                                                   | d" column                        | ows                     |
| Accept/Decline                      | Edit T Submit A                                                                                      | Actions                                                                              | $\backslash$                     | Ť.                      |
| Financial Aid Summary               | Award Description/Category                                                                           | Award Reduce<br>Decision Reduce                                                      | Offered                          | Accepted                |
| My Finances                         | Federal DL Subsidized Loan                                                                           | Accept 🗸 🗆                                                                           | 3,500.00                         | 3,500.00                |
| C UD1 Flex & Points Balance         | Federal Direct Unsubsidized Lo                                                                       | Accept 🗸                                                                             | 2,000.00                         | 2,000.00                |
| C UD1 Flex Deposit                  | Totals                                                                                               |                                                                                      | 5,500.00                         | 5,500.00                |
| Transfer - Account to Flex          | Currency used is US Dollar                                                                           |                                                                                      |                                  |                         |
| Transfer - Flex to Account          | You may accept or decline any or all of the award<br>adjustments. Otherwise, check back periodically | ds that are currently available. Rememb<br>y for updates to your financial aid packa | ier to "Submit" your chan<br>ge. | ges if you make further |
| Veterans Educational Benefits       |                                                                                                    |                                                                                      |                                  |                         |
| Request Refund                      |                                                                                                    |                                                                                      |                                  |                         |
|                                     |                                                                                                    |                                                                                      |                                  |                         |

| 🔇 UD Student Homepage               | Financia                                                                                                    | al Aid                                                  |                                              |                                       | A :                    |                      |
|-------------------------------------|----------------------------------------------------------------------------------------------------|---------------------------------------------------------|----------------------------------------------|---------------------------------------|------------------------|----------------------|
| 2023-2024<br>University of Delaware |                                                                                                    |                                                         |                                              |                                       |                        |                      |
| Awards /                            | Financial Aid<br>Status New Package (1)                                                                         | To decline a<br>"Decline" f<br>menu unde                | a loan comp<br>rom the dro<br>er "Award D    | pletely, select<br>p-down<br>ecision" | 2 rows                 | -                    |
| Accept/Decline                      | Edit <b>T</b> Submit                                                                                            | Actions                                                 | /                                            |                                       | τι                     |                      |
| Financial Aid Summary               | Award Description/Category                                                                                      | Award<br>Decision                                       | Reduce                                       | Offered                               | Accepted               | To accept<br>a loan, |
| My Finances                         | Federal DL Subsidized Loan                                                                                      | Accept ~                                                |                                              | 3,500.00                              | 3,500.00               | select<br>"Accept"   |
| CT UD1 Flex & Points Balance        | Federal Direct Unsubsidized L<br>Loan                                                                           | .o ↓<br>Decline ↓                                       |                                              | 0.00                                  | 0.00                   | from the drop-dow    |
| UD1 Flex Deposit                    | Totals                                                                                                    |                                                         |                                              | 5,500.00                              | 5,500.00               | menu                 |
| Transfer - Account to Flex          | Currency used is US Dollar                                                                                      |                                                         |                                              |                                       |                        |                      |
| Transfer - Flex to Account          | <ul> <li>You may accept or decline any or all of the a<br/>adjustments. Otherwise, check back period</li> </ul> | wards that are currently<br>lically for updates to your | available. Remember<br>financial aid package | r to "Submit" your chang<br>e.        | es if you make further |                      |
| Veterans Educational Benefits       | After maki                                                                                                    | ng either you                                           | r selection t                                | .0                                    |                        |                      |
| Request Refund                      | accept, dec<br>amount, cl                                                                                       | cline, or redu<br>ick "Submit"                          | ce your loar                                 | ١                                     |                        |                      |
|                                     |                                                                                                    |                                                         |                                              |                                       |                        |                      |

| 🔇 UD Student Homepage               | Financial Aid                                                                                                    | <b>A</b> :     |
|-------------------------------------|----------------------------------------------------------------------------------------------------|----------------|
| 2023-2024<br>University of Delaware |                                                                                                    |                |
| Awards                              | Financial Aid                                                                                                    |                |
| Summary                             | Status New Package 🕕                                                                                                   | 2 rows         |
| Accept/Decline                      | Edit Submit Actions                                                                                                    |                |
| Financial Aid Summary               | Award Description/Category Award Decision Reduce Offered Acce                                                          | epted          |
| My Finances                         | Federal DL Subsidized Loan       3,500.00         Loan       Do you want to submit this award decision?       3,500.00 | 00.00          |
| UD1 Flex & Points Balance           | Federal     Yes     No     0.00                                                                                        | 0.00           |
| CT UD1 Flex Deposit                 | Totals 5,500.00 5,5                                                                                                    | 00.00          |
| Transfer - Account to Flex          | Currency used is US Dollar<br>You may accept of Lf your selections are correct click "Ves" your changes if you         | ı make further |
| Transfer - Flex to Account          | adjustments. Oth<br>to submit your award decision                                                                      |                |
| Veterans Educational Benefits       |                                                                                                    |                |
| Request Refund                      |                                                                                                    |                |
|                                     |                                                                                                    |                |

| 🔇 UD Student Homepage               |   | Financi                                  | al Ai                        | d                  |                   |                               | Â            | :       |
|-------------------------------------|---|------------------------------------------|------------------------------|--------------------|-------------------|-------------------------------|--------------|---------|
| 2023-2024<br>University of Delaware |   |                                          | Δft                          | er select          | ing "Yes"         | to submit your                |              |         |
| awards                              | ^ | Financial Aid                            | screen should show "Status – |                    |                   |                               |              |         |
| Summary                             |   | Status Successful 🕧                      | Sut                          | Lessiui            |                   |                               | 2            | rows    |
| Accept/Decline                      |   | Edit Tubmit                              | Act                          | ions               |                   |                               |              | ↑↓      |
| Financial Aid Summary               | ~ | Award Description/Category               |                              | Award<br>Decision  | Reduce            | Offered                       | Accepted     |         |
| My Finances                         |   | Federal DL Subsidized Loan               |                              | Accept             |                   | 3,500.00                      | 3,500.00     | >       |
| CT UD1 Flex & Points Balance        |   | Federal Direct Unsubsidized              | Lo                           | Decline            |                   | 0.00                          | 0.00         |         |
| C UD1 Flex Deposit                  |   | Totals                                   |                              |                    |                   | 3,500.00                      | 3,500.00     |         |
| Transfer - Account to Flex          |   | Currency used is US Dollar               | owordo                       | that are ourrantly | available. Domo   | mbarta "Cubmit" your chan and | ifvou moko f | iuth or |
| Transfer - Flex to Account          |   | adjustments. Otherwise, check back perio | dically fo                   | or updates to your | financial aid pac | kage.                         | n you make n | unner   |
| Veterans Educational Benefits       |   |                                          |                              |                    |                   |                               |              |         |
| Request Refund                      |   |                                          |                              |                    |                   |                               |              |         |
|                                     |   |                                          |                              |                    |                   |                               |              |         |